## Návod nastavení routru TP-Link

- 1) Na druhé straně routru je restartovací tlačítko (podržet cca 10 sekund)
- Routr připojíme k počítači síťovím kabelem do žlutého portu (né do modrého)
- 3) V internetovém prohlížeči zadáme 192.168.0.1

| 1/                                                |                      |                                                             |
|---------------------------------------------------|----------------------|-------------------------------------------------------------|
| -/                                                |                      |                                                             |
| Nova karta                                        | ×                    |                                                             |
| $\leftarrow \rightarrow \mathbf{C}$ 🗅 192.168.0.1 |                      |                                                             |
|                                                   |                      |                                                             |
|                                                   |                      |                                                             |
| 2/                                                |                      |                                                             |
| <i>_/</i>                                         |                      |                                                             |
|                                                   |                      |                                                             |
| IP-LIN                                            | K                    |                                                             |
|                                                   | -                    |                                                             |
| 01-1                                              |                      |                                                             |
| Status<br>Ouiok Setup                             | 14/0 N               |                                                             |
|                                                   | WAN                  |                                                             |
| u 33<br>Network                                   |                      |                                                             |
| - WAN                                             | WAN Connection Type: | Static IP • Detect                                          |
| - MAC Clone                                       |                      |                                                             |
| - LAN                                             | IP Address:          |                                                             |
| Wireless                                          | Subnet Mask:         |                                                             |
| DHCP                                              | Default Gateway:     |                                                             |
| Forwarding                                        |                      |                                                             |
| Security                                          | MTU Size (in bytes): | 1500 (The default is 1500, do not change unless necessary.) |
| Parental Control                                  |                      |                                                             |
| Access Control                                    | Primary DNS:         | 185.73.162.2                                                |
| Advanced Routing                                  | Secondary DNS:       | 212.4.158.68 (Optional)                                     |
| Bandwidth Control                                 |                      |                                                             |
| IP & MAC Binding                                  |                      | Save                                                        |
| Dynamic DNS                                       |                      |                                                             |
| System Tools                                      |                      |                                                             |

IP Address – Nastavíte svojí IP adresu Subnet Mask – Default Gateway – Primary DSN – 185.73.162.2 Secondary DSN – 212.4.158.68

| 3/                       |                        |                                                           |
|--------------------------|------------------------|-----------------------------------------------------------|
| TP-LIN                   | K                      |                                                           |
| Status                   |                        |                                                           |
| Quick Setup              | Wireless Settings      |                                                           |
| QSS                      |                        |                                                           |
| Network                  | Wireless Network Name: | TP-LINK 467910 (Also called the SSID)                     |
| Wireless                 | Region:                |                                                           |
| - Wireless Settings      | Warning:               | Ensure you select a correct country to conform local law. |
| - Wireless Security      |                        | Incorrect settings may cause interference.                |
| - Wireless MAC Filtering |                        |                                                           |
| - Wireless Advanced      | Channel:               | Auto 🔻                                                    |
| - Wireless Statistics    | Mode:                  | 11bgn mixed 🔹                                             |
| DHCP                     | Channel Width:         | Auto                                                      |
| Forwarding               |                        |                                                           |
| Security                 |                        | Enable Wireless Radio                                     |
| Parental Control         |                        | Enable SSID Broadcast                                     |
| Access Control           |                        | Enable WDS Bridging                                       |
| Advanced Routing         |                        | Enable WDS bildging                                       |
| Bandwidth Control        |                        |                                                           |
| IP & MAC Binding         |                        | Save                                                      |
| Dynamic DNS              |                        |                                                           |
| System Tools             |                        |                                                           |

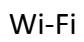

Wireless Network Name – nastavíte název sítě pro Wi-Fi

| D-I INK°        |                                                                          |
|-----------------|--------------------------------------------------------------------------|
|                 |                                                                          |
|                 |                                                                          |
| tup             | Wireless Security                                                        |
|                 |                                                                          |
|                 |                                                                          |
|                 | Disable Security                                                         |
| s Settings      |                                                                          |
| s Security      | WFAIWFA2 - Feisonai(Recommended)                                         |
| s MAC Filtering | Finance Automatic(Recommended)                                           |
| Advanced        | Deseword: 0122/56720                                                     |
| Statistics      | Passworu. 012,3430105                                                    |
|                 | Group Key Lindate Deriod:                                                |
|                 |                                                                          |
| Control         | WPA/WPA2 - Enterprise                                                    |
| ontrol          | Version: Automatic V                                                     |
| Routing         | Encryption: Automatic                                                    |
| h Control       | Radius Server IP:                                                        |
| Binding         | Radius Port: 1812 (1-65535, 0 stands for default port 1812)              |
| DNS             | Radius Password:                                                         |
| Dols            | Group Key Update Period: 0 (in second, minimum is 30, 0 means no update) |
|                 |                                                                          |
|                 | ○ WEP                                                                    |
|                 | Type: Open System 🔻                                                      |
|                 | WEP Key Format: Hexadecimal                                              |
|                 | Key Selected WEP Key (Password) Key Type                                 |
|                 | Key 1: ● Disabled ▼                                                      |
|                 | Key 2: Disabled T                                                        |
|                 | Key 3: Disabled <b>v</b>                                                 |
|                 | Key 4: O Disabled ▼                                                      |
|                 |                                                                          |
|                 |                                                                          |

Password – nastavíte heslo pro Wi-Fi které budete potřebovat k přihlášení

| 5/                  |                                |
|---------------------|--------------------------------|
|                     |                                |
|                     |                                |
| Status              |                                |
| Quick Setup         | Remote Management              |
| QSS                 |                                |
| Network             | Web Management Port: 00        |
| Wireless            | Permeter Management for the OD |
| DHCP                | Centre management if Address.  |
| Forwarding          |                                |
| Security            | Save                           |
| - Basic Security    |                                |
| - Advanced Security |                                |
| - Local Management  |                                |
| - Remote Management |                                |
| Parental Control    |                                |
| Access Control      |                                |
| Advanced Routing    |                                |
| Bandwidth Control   |                                |
| IP & MAC Binding    |                                |
| Dynamic DN S        |                                |
| System Tools        |                                |

WEb Management Port – změníte na 80

| 6/                 |                                                 |                                                     |
|--------------------|-------------------------------------------------|-----------------------------------------------------|
| TP-LIN             | K                                               |                                                     |
| Status             |                                                 |                                                     |
| Quick Setup        | Password                                        |                                                     |
| QSS                |                                                 |                                                     |
| Network            |                                                 |                                                     |
| Wireless           | The username and password must not exceed 14 ch | aracters in length and must not include any spaces! |
| DHCP               | Old User Name:                                  | admin                                               |
| Forwarding         | Old Password:                                   |                                                     |
| Security           |                                                 |                                                     |
| Parental Control   | New User Name:                                  | admin                                               |
| Access Control     | New Password:                                   |                                                     |
| Advanced Routing   | Confirm New Password:                           |                                                     |
| Bandwidth Control  |                                                 |                                                     |
| IP & MAC Binding   |                                                 | Save Clear All                                      |
| Dynamic DNS        |                                                 |                                                     |
| System Tools       |                                                 |                                                     |
| - Time Setungs     |                                                 |                                                     |
| - Diagnosac        |                                                 |                                                     |
| - Factory Defaults |                                                 |                                                     |
| - Backup & Restore |                                                 |                                                     |
| - Reboot           |                                                 |                                                     |
| - Password         |                                                 |                                                     |
| - System Log       |                                                 |                                                     |
| - Statistics       |                                                 |                                                     |

Old User Name – admin Old Password – admin New User Name – admin New Password – datonet Confirn New Password – datonet